## צפייה בציונים:

- 1. היכנס/י לדף הבית של <u>אתר המכללה האקדמית אשקלון</u>.
  - 2. בחר/י ב"<u>שירות מידע אישי</u>".
  - 3. הקלד/י את שם המשתמש והסיסמא האישית.
    - .4 מתקבל פורטל מערכות מידע. 5. היכנס/י ל"מידע אישי"
      - - 6. מתקבל מסך הבא:

| x66f8b20-4a82-4b76-bf3e | -16590ff3c829                          |                                                                                                    |                                                                                                    | M                                                                                                    | ← × Live Search                                                                                                    | īgols × @× (                                                                                                    |
|-------------------------|----------------------------------------|----------------------------------------------------------------------------------------------------|----------------------------------------------------------------------------------------------------|----------------------------------------------------------------------------------------------------|----------------------------------------------------------------------------------------------------|----------------------------------------------------------------------------------------------------|
|                         |                                        |                                                                                                    |                                                                                                    | <u>ه</u> -                                                                                                    | 🔊 🐇 🖶 🔹 📴 Bage 🕶 🎯                                                                                                    | īgols • 🔞• (                                                                                                    |
|                         |                                        |                                                                                                    |                                                                                                    | <u>ن</u> ا                                                                                                    | 🔊 🔹 🖶 🔹 🔂 Bage 🔹 🍈                                                                                                    | īgols 🕶 🔞 🕶 🕻                                                                                                    |
|                         |                                        |                                                                                                    |                                                                                                    |                                                                                                    |                                                                                                    |                                                                                                    |
|                         |                                        |                                                                                                    |                                                                                                    | ורצה                                                                                                    | מיזרע למ                                                                                                    |                                                                                                    |
| ת נוספות 🛛 📽 בקשוו      | לה שלי אפשרויוו                        | שלי ההשכ                                                                                                    | השיעורים 🗸 🗸                                                                                                    | ים 🛸 הודעות                                                                                                    | בחינות 🐁 עדכון פרט 🎉                                                                                                    | וערכת שעות                                                                                                    |
|                         |                                        | 18/07/2010                                                                                                    | אירועים להיום 🎦                                                                                                    | 0                                                                                                    | ך עבור                                                                                                    | המידע מוצג י                                                                                                    |
| האירוע                  | עד שעה                                 |                                                                                                    | משעה                                                                                                    |                                                                                                    | ד"ר                                                                                                    |                                                                                                    |
|                         |                                        |                                                                                                    |                                                                                                    |                                                                                                    |                                                                                                    |                                                                                                    |
|                         |                                        |                                                                                                    |                                                                                                    |                                                                                                    |                                                                                                    |                                                                                                    |
|                         |                                        | ,                                                                                                    | תצוגת בחינוח 😿                                                                                                    | עדכן פרטים                                                                                                    | 1                                                                                                    |                                                                                                    |
| קורס                    | שעה                                    | יום                                                                                                    | תאריך                                                                                                    | 0                                                                                                    |                                                                                                    | הודעות                                                                                                    |
|                         | 12:30                                  | т                                                                                                    |                                                                                                    | על ציון<br>הלתוויזיה                                                                                                    | הגיש/ה ערעוו                                                                                                    | למיד/ר.<br>יייה מי                                                                                                    |
|                         | 12:30                                  | т                                                                                                    |                                                                                                    |                                                                                                    |                                                                                                    |                                                                                                    |
|                         | 16:00                                  | т                                                                                                    |                                                                                                    |                                                                                                    |                                                                                                    |                                                                                                    |
|                         | 16:00                                  | n                                                                                                    |                                                                                                    | <u>עוד</u>                                                                                                    |                                                                                                    |                                                                                                    |
|                         | 16:00                                  | ה<br>ב                                                                                                    |                                                                                                    | 0                                                                                                    | רים                                                                                                    | קישורים נבח                                                                                                    |
|                         | 12:30                                  | L                                                                                                    |                                                                                                    |                                                                                                    |                                                                                                    | פורומים                                                                                                    |
|                         | 09:00                                  | т                                                                                                    |                                                                                                    |                                                                                                    | ٥                                                                                                    | קישורים נבחרי                                                                                                    |
|                         | 16:00                                  | 2                                                                                                    |                                                                                                    |                                                                                                    |                                                                                                    |                                                                                                    |
|                         | 16:00                                  | n                                                                                                    |                                                                                                    |                                                                                                    |                                                                                                    |                                                                                                    |
|                         | 16:00                                  |                                                                                                    |                                                                                                    |                                                                                                    |                                                                                                    |                                                                                                    |
|                         | ג נוספות בישו<br>אירוע<br>קורס<br>קורס | לה שלי אפשרויות נוספות ייי בקשו<br>עד שעת אייי אפשרויות נוספות ייי בקשו<br>עד שעת סווייייייייייייייייייייייייייייייייייי | איר אשריות נוספות איר בקשו<br>וארכועד בישריים איריעד גוספות איריעד<br>וארידעד איריעד איריעד<br>איריעד איריעד איריעד איריעד<br>איריעד איריעד איריעד איריעד איריעד<br>איריעד איריעד אירעד איריעד איריעד איריעד איריעד איריעד איריעד איריעד איריעד איריעד איריעד איריעד איריעד איריעד איריעד איריעד איריעד אירעד אירעד אירעד אירעד אירעד אירעד אירעד אירעד אירעד אירעד אירעד אירעד אירעד אירעד אירעד אירעדעד אירעדעד אירעדעד אירעדעד אירעדעד אירעדעד אירעדעד אירעדעד אירעדעד אירעדעד אירעדעד אירעדעד אירעדעד אירעדעד אירעדעד אירעדעד אירעדעד אירעדעדעדעדעדעדעדעעדעעדעדעדעדעדעעדעדעדעעדע | <ul> <li>אריעריים שיי אפשרויות נוספות אבי בקשו<br/>גאריעים להיום 18/07/2010</li> <li>אריעים להיום 18/07/2010</li> <li>אריעים להיום 18/07/2010</li></ul> | יש         יש         יש         אריעים להיום 2010/1000           יש         אריעים להיום 2010/1000         ארירעים להיום 2010/1000           ישעה         עד שעה         ארירעים להיום 2010/1000           ישעה         עד שעה         ארירעים להיום 2010/1000           ישעה         עד שעה         ארירעים להיום 2010/1000           ישעה         יד שעה         ארירעים להיום 2010/1000           ישעה         יד שעה         ארירעים להיום 2010/1000           ישעה         יד שעה         יד שעה           ישעה         יד שעה         יד שעה           ישעה         יד שעה         יד שעה           ישעה         יד שעה         יד שעה           ישעה         יד שעה         יד שעה           ישעה         יד שעה         יד שעה           ישעה         יד שעה         יד שעה           ישעה         יד שעה         יד שעה           ישעה         יד שעה         יד שעה           ישעה         יד שעה         יד שעה           ישעה         יד שעה         יד שעה           ישער         יד שעה         יד שעה           ישער         יד שעה         יד שעה           ישער         יד שעה         יד שעה           ישער <td>אירוע לנגרצות   אירועם ליום אירועם ליום אי<br/>אירועם ליום אירועם ליום אירועם ליום אירועם ליום אירועם ליום אירועם ליום אירועם ליום אירועם ליום אירועם ליום אירועם ליום אירועם ליום אירועם ליום אירועם ליום אירועם ליום אירועם ליום אירועם ליום אירועם ליום אירועם ליום ליום אירועם ליום</td> | אירוע לנגרצות   אירועם ליום אירועם ליום אי<br>אירועם ליום אירועם ליום אירועם ליום אירועם ליום אירועם ליום אירועם ליום אירועם ליום אירועם ליום אירועם ליום אירועם ליום אירועם ליום אירועם ליום אירועם ליום אירועם ליום אירועם ליום אירועם ליום אירועם ליום אירועם ליום ליום אירועם ליום |

- השיעורים שלי 🗸
  - 7. בחר/י ב"השיעורים שלי"

.8 מתקבל מסך "השיעורים שלי":

| 🕑 🗸 🙋 http://amos.a      | sh-college.ac.i            | I/Michlol3/Te | eacherPort | talWap/Pm_MyCourses.aspx?guid=ac6f8b20-4a82-4b76-bf3e-16590ff3c829&treecode=51                                                                                                    | 🖌 🐓 🗙 Live Search           |                                     |
|--------------------------|----------------------------|---------------|------------|----------------------------------------------------------------------------------------------------|-----------------------------|-------------------------------------|
| Edit View Favorites      | <u>⊺</u> ools <u>H</u> el; | p             |            |                                                                                                    |                             |                                     |
| 🕯 השיעורים שלי 🍘         |                            |               |            |                                                                                                    | • 🖾 - 🖶 • 🔂 Bage            | • 💮 T <u>o</u> ols • 🔞•             |
| ית 🎲 התנתק 🚺             | דף הבי                     |               |            |                                                                                                    |                             |                                     |
|                          |                            |               |            | שלי                                                                                                    | ע למרצה<br><b>השיעוריום</b> | מידיע                               |
|                          |                            |               |            | בחר סמסטר. א                                                                                                    | בחר שנה: תשעא               | מערכת שעות                          |
|                          |                            |               |            |                                                                                                    |                             | בחינות                              |
|                          |                            |               |            | השיעורים שלי                                                                                                    |                             | עדכון פרטים<br>הודעות               |
| ממתינים                  | לומדים                     | שעות          | ב"ז        | שם שיעור                                                                                                    | מספר שיעור                  | השיעורים שלי                        |
| 0                        | 20                         | 1.00          | 1.00       | 🎬 💫 (1997)                                                                                                    |                             | ההשכלה שלי                          |
| 0                        | 0                          | 1.00          | 1.00       | מעקב תלמידים                                                                                                    |                             | אפשרויות נוספות<br>בקשות וערעורים   |
| 0                        | 17                         | 1.00          | 1.00       | 🎬 🎼 (1997) - 1997) - 1977) - 1977) - |                             |                                     |
| 0                        | 0                          | 1.00          | 1.00       | 🎬 🎼 👬                                                                                                    |                             | פרטים אישיים<br>ד'רויויויויויוייייי |
|                          |                            |               |            |                                                                                                    |                             | 1+2=3                               |
|                          |                            |               |            |                                                                                                    |                             |                                     |
| vurses.aspx?guid=ac6f8b2 | 0-4882-4b76-t              | of3e-16590f   | ff3c829&tr | eecode=51                                                                                                    | S Local intranet            | € 100°                              |
|                          | +                          |               | : ש        | בחר שנה: <u>תשע</u> בחר סמסטר<br>ונה וסמסטר                                                                                                    | י לב, לש                    | 9. שינ                              |
| א ו/או ב                 | סטר                        | כסמ           | יע ב       | מסטר שנתי, קורס שמוגדר כשנתי לא יופי<br>- עי                                                                                                    | ז/י לב, לס<br>ע בתמתנוו     | 10. שינ<br>אלי                      |
|                          |                            |               |            |                                                                                                    |                             | ×1X                                 |
| 4                        |                            | 8             | 00000      |                                                                                                    |                             |                                     |

על מנת לראות ציונים, יש להיכנס ל"מעקב תלמידים" <mark>ש∕מעקב תלמידים</mark> 11.

12. מתקבל מסך "מעקב תלמידים":

| The Man Provide Table                   |                            | rch                                                                    |
|-----------------------------------------|----------------------------|------------------------------------------------------------------------|
| : Ear New Lavoures Tools Delb           |                            |                                                                        |
| 🔅 🖉 מעקב תלמידים                        |                            | ∦ <u>P</u> age ▼ () T <u>o</u> ols ▼ (2)▼ (                            |
| דף הבית 📚 התנתק 🧧                       | יצה<br>קר תלמידים          | מידע למו<br>הע                                                         |
| ມດາແ 😵                                  | רשימת קשר 📷 ריכוז ציונים 🚆 | מערכת שעות<br>בחינות                                                   |
| הדפסה 😜   ייצוא 🔛   דוא''ל לכל התלמידים |                            | עדכון פרטים<br>הודעות                                                  |
| בשיעוו:                                 |                            | השיעורים שלי<br>ההשכלה שלי                                             |
| בתובת טלפון נייד זוא ל שם מסלול התמחות  | שם תכמיד ת. זהות כ         | <ul> <li>אפשרויות נוספות</li> <li>↓</li> <li>בקשות וערעורים</li> </ul> |
|                                         |                            | פרטים אישיים<br>ד"ווווווווווווו                                        |
|                                         |                            |                                                                        |
|                                         |                            |                                                                        |
|                                         |                            |                                                                        |
|                                         |                            |                                                                        |
|                                         |                            | (* 1007)                                                               |

13. בחר/י ב"ריכוז ציונים"

## 14. מתקבל מסך הבא:

| <i>(</i> ) | וקב תלמידינ         | שע - Windows Int      | ernet Ex    | plorer prov    | ided by A   | Ashkelon | Academic Colleg     | e           |                |           |                          |                                                  | _ = E                                                                                                    |
|------------|---------------------|-----------------------|-------------|----------------|-------------|----------|---------------------|-------------|----------------|-----------|--------------------------|--------------------------------------------------|----------------------------------------------------------------------------------------------------|
| G          | 🕑 🕶 🙋 h             | ttp://amos.ash-colleg | e.ac.il/Mid | hlol3/TeacherP | ortalWap/Pl | M_MAAKVP | PT.ASPX?2073dfd5-8a | 40-4ec8-828 | 5-5e676d0c9afb |           |                          | V 47 X Live Sea                                  | arch 🖉                                                                                                    |
| : Ele      | e <u>E</u> dit ⊻jew | Favorites Tools       | Help        |                |             |          |                     |             |                |           |                          |                                                  |                                                                                                    |
| *          | אידים 🍘 🍄           | מעקב תלמ              |             |                |             |          |                     |             |                |           |                          |                                                  | 🪽 Page 🔹 🎯 Tools 🔹 🔞 🔹 🚉 🤌                                                                                        |
| <u>^</u>   | זנתק 🚺              | דף הבית 😵 הו          |             |                |             |          |                     |             |                |           |                          | יצת                                              | מיזיע למו                                                                                                    |
| =          |                     | נקב תלמידים           |             |                |             |          |                     |             |                |           | מע                       |                                                  |                                                                                                    |
|            | <u></u>             |                       |             |                |             |          |                     |             |                | <b>3</b>  | ז <b>ציונים 👔</b> נוכחוו | רשימת קשר 🖹 ריכוז                                | מערכת שעות 🚧<br>א בחינות                                                                                          |
|            | лежа                | זמת 🍋 מטלה            | משלח קוי    | ייצוא 🗶        | - @n        | הדפס     |                     |             |                | 18/08/201 | 01/07/20 מועד ב: 0       | מטלות: ב1 מבחן<br>מועדים: מועד א: 10<br>משקל: 60 | עדכון פרטים עדכון פרטים<br>הודעות ₪<br>המשכלה שלי<br>אפשרויות נוספות ↓<br>בקשות וערעורים ↓<br>עד בקשות וערעורים ₪ |
|            | בשיעווי             |                       |             |                |             |          |                     |             |                |           | פרטים אישיים 🍃           |                                                  |                                                                                                    |
|            | ממוצע               | צ.מילולי              | סופי        | מיוחד          |             | х        | צ.מילולי            | מטלה        | ס.בשיעור       | 00010     | זהות                     | שם תלמיד                                         | ד'ר ((())))))                                                                                                    |
|            |                     |                       |             |                |             |          |                     |             | פעיל           | מן המניין |                          |                                                  |                                                                                                    |
|            |                     | נכשל                  | 111         |                |             | 36       |                     | 36          | פעיל .         | מן המניין |                          |                                                  |                                                                                                    |
|            | 70.40               |                       |             |                |             | 64       |                     | 64          | פעיל           | מן המניין |                          |                                                  |                                                                                                    |
|            |                     | טרם נקבע ציון<br>ציון | 123         |                |             | 98       |                     | 98          | פעיל           | מן המניין |                          |                                                  |                                                                                                    |
|            |                     |                       |             |                |             | 85       |                     | 85          | פעיל           | מן המניין |                          |                                                  |                                                                                                    |
|            |                     |                       |             |                |             | 34       |                     | 34          | פעיל           | מן המניין |                          |                                                  |                                                                                                    |
|            |                     |                       |             |                |             |          |                     |             | פעיל           | מן המניין |                          |                                                  |                                                                                                    |
|            |                     |                       |             |                |             | 62       |                     | 62          | פעיל           | מן המניין |                          |                                                  |                                                                                                    |
|            |                     |                       |             |                |             |          |                     |             | פעיל           | מן המניין |                          |                                                  |                                                                                                    |
|            | 66.40               |                       |             |                |             | 66       |                     | 66          | פעיל           | מן המניין |                          |                                                  |                                                                                                    |
|            |                     |                       |             |                |             | 97       |                     | 97          | פעיל           | מן המניין |                          |                                                  |                                                                                                    |
|            |                     |                       |             |                |             |          |                     |             | פעיל           | מן המניין |                          |                                                  |                                                                                                    |
|            | 96.20               |                       |             |                |             | 95       |                     | 95          | פעיל           | מן המניין |                          |                                                  |                                                                                                    |
| ~          |                     |                       |             |                |             | 82       |                     | 82          | פעיל           | מן המניין |                          |                                                  |                                                                                                    |
|            |                     |                       |             |                |             |          |                     |             |                |           |                          | S Local i                                        | ntranet 🔍 100% 🔹                                                                                                  |

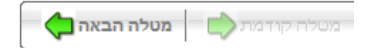

ד. שים/י לב אם יש כמה מטלות ניתן לדף דף ביניהן⁻

- לא בהכרח מטלה מהסוג מבחן תהיה המטלה הראשונה שהמערכת תציג.
  - 16. שים/י לב העמודות "א" ו"ב" הכוונה למועד המטלה/מבחן ולא לסמסטר.
    - 17. שים/י לב בסוף העמוד יש חישוב סה"כ.

|   |       |          |      |       |      | 89    |          | 89    | פעיל    | מן המניין               |          |
|---|-------|----------|------|-------|------|-------|----------|-------|---------|-------------------------|----------|
|   | 85.60 |          |      |       |      | 76    |          | 76    | פעיל    | מ <mark>ן</mark> המניין |          |
|   |       | נכשל     | 111  |       |      | 29    |          | 29    | פעיל    | מן המניין               |          |
|   | ממוצע | צ.מילולי | סופי | מיוחד | د    | א     | צ.מילולי | מטלה  |         |                         |          |
|   | 81.99 |          |      |       |      | 77.96 |          | 77.96 | ממוצע:  |                         |          |
|   | 8.81  |          |      |       |      | 17.66 |          | 17.66 | ס.תקן:  |                         |          |
|   | 52.00 |          | 0.00 |       | 0.00 | 94.00 |          | 94.00 | נבחנים: |                         |          |
| ~ |       |          |      |       |      |       |          |       |         |                         |          |
|   |       |          |      |       |      |       |          |       |         |                         | 🛀 Locali |